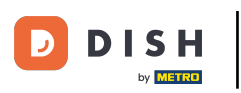

Bienvenue sur l'application mobile DISH. Dans ce tutoriel, nous vous présentons une présentation de l'application.

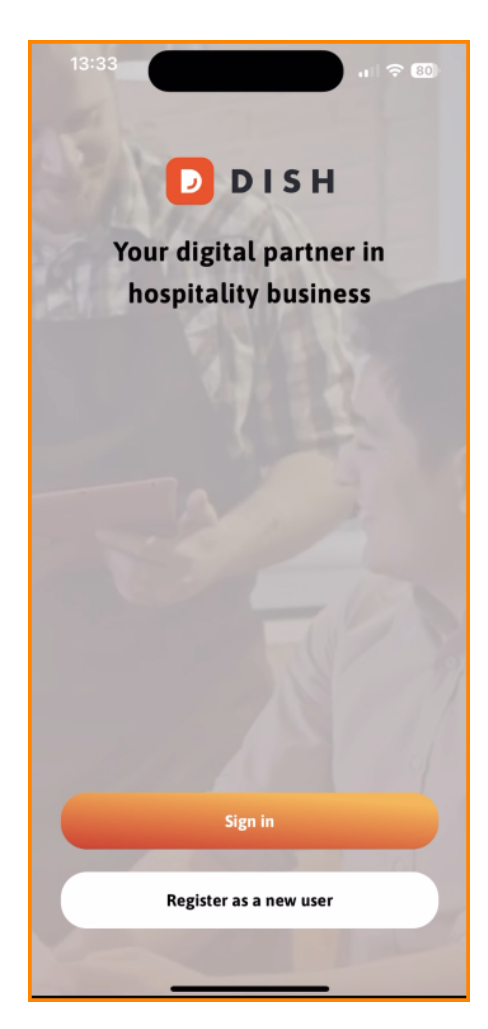

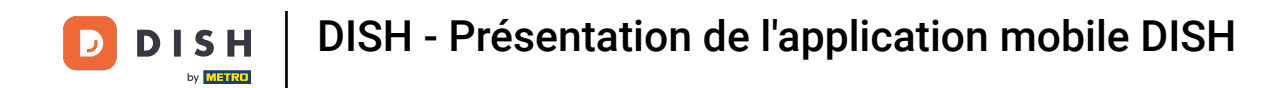

• Tout d'abord, appuyez sur Se connecter pour vous connecter à votre compte.

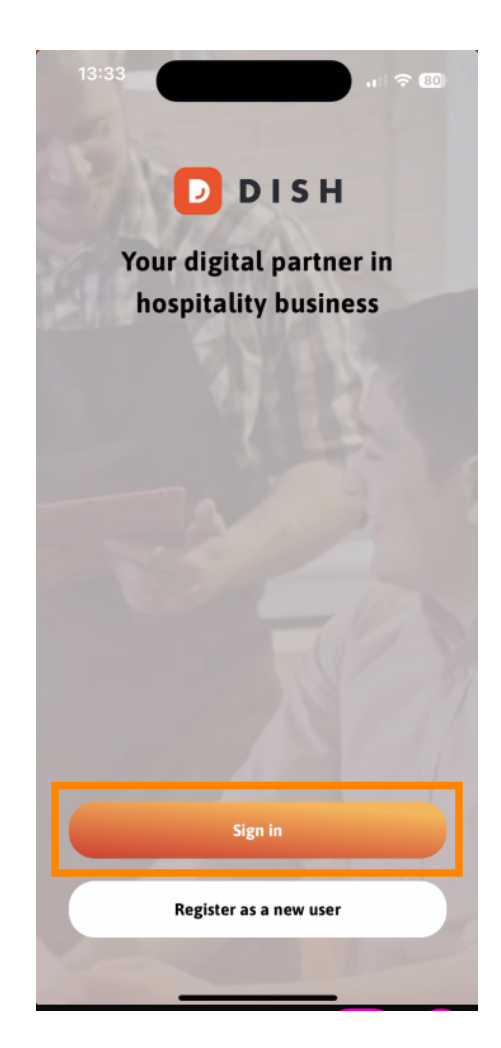

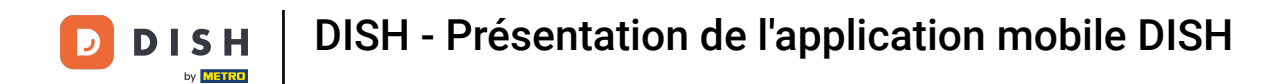

• Vous pouvez ensuite choisir d'utiliser votre numéro de téléphone portable ou votre adresse e-mail pour vous connecter.

| <b>Sign in to DISH</b><br>Please sign in to your DISH account using your<br>mobile number or email |                  |  |
|----------------------------------------------------------------------------------------------------|------------------|--|
| Mobile number                                                                                      | Email            |  |
|                                                                                                    |                  |  |
| Email                                                                                              |                  |  |
| Password                                                                                           | Show             |  |
|                                                                                                    | Forgot password? |  |
|                                                                                                    |                  |  |
|                                                                                                    |                  |  |
| Having trouble? Co                                                                                 | ontact Support   |  |
| Sign                                                                                               | in               |  |
| Log in with your METRO account                                                                     |                  |  |

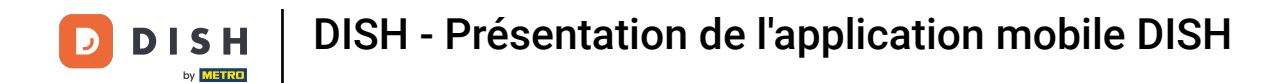

## Ensuite, entrez votre informations d'identification .

|                       | Log in                                    |                                        |
|-----------------------|-------------------------------------------|----------------------------------------|
| Sign ir               | n to DISH                                 |                                        |
| Please si<br>mobile n | ign in to your DISH ac<br>number or email | count using your                       |
| Mob                   | ile number                                | Email                                  |
|                       |                                           |                                        |
| Email                 |                                           |                                        |
|                       |                                           |                                        |
| Password              | i                                         | Show                                   |
| Password              | 1                                         | Show                                   |
| Password              | Having trouble? Conta                     | Show<br>Forgot password?<br>ct Support |
| Password              | Having trouble? Conta<br>Sign in          | Show<br>Forgot password?               |

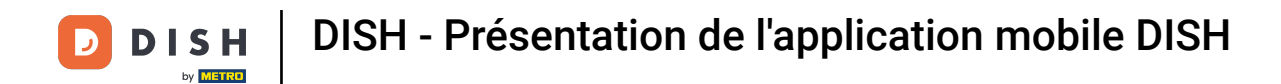

## Et appuyez sur <u>Se connecter</u> pour continuer.

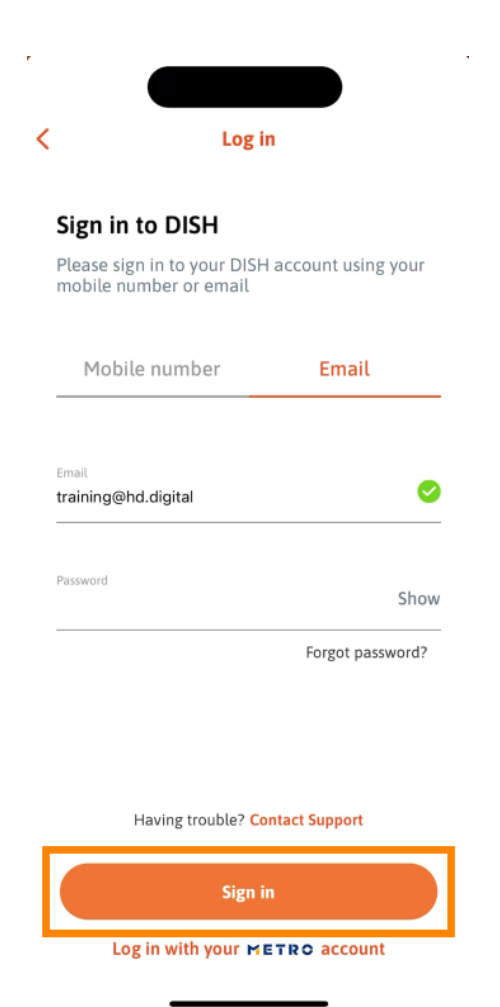

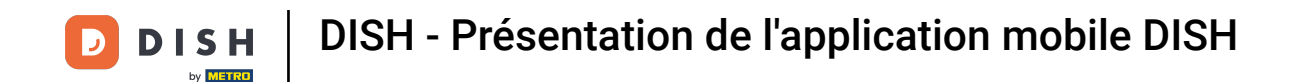

Vous êtes maintenant sur l'écran d'accueil de l'application mobile DISH. Vous y trouverez un large aperçu de vos outils et modules complémentaires.

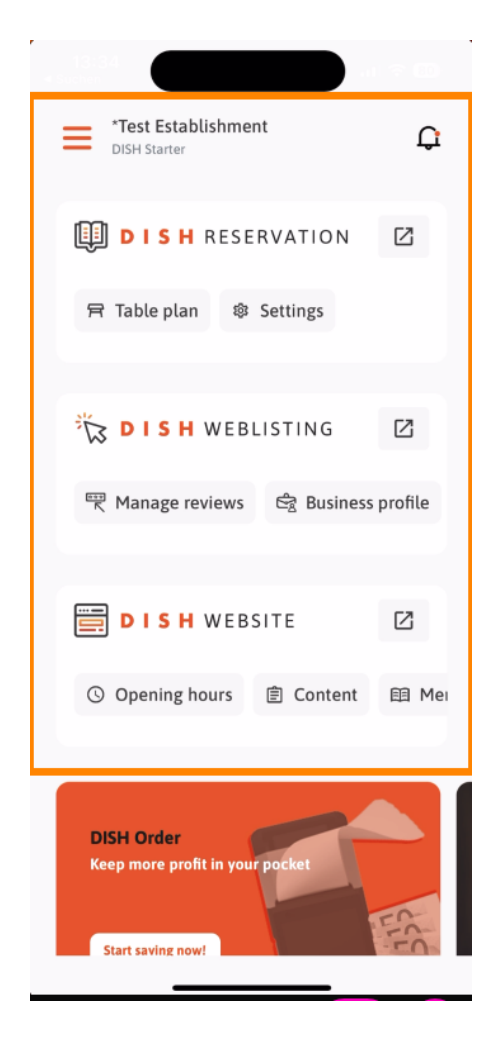

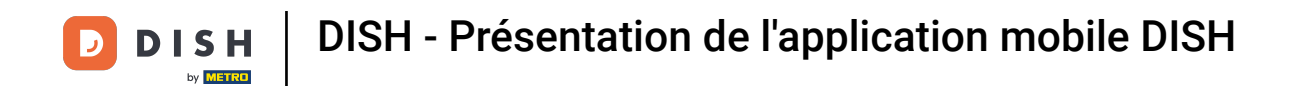

Pour ouvrir un outil, appuyez sur le lien direct correspondant à celui-ci.

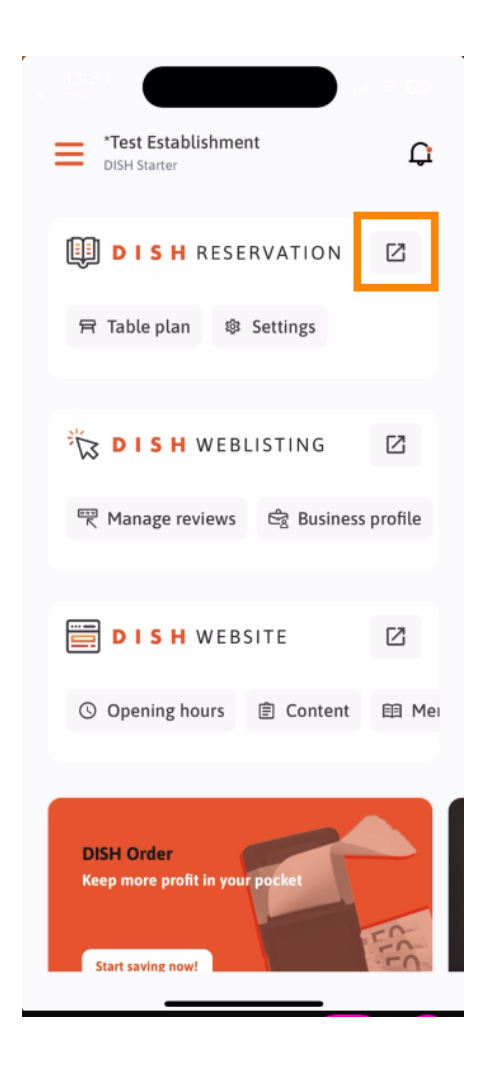

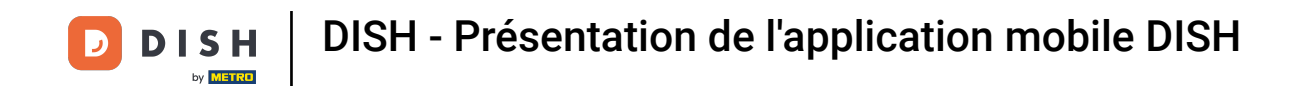

Chaque outil possède ses propres liens rapides vers certaines fonctionnalités. Pour accéder à ces fonctionnalités, appuyez simplement sur le lien rapide correspondant .

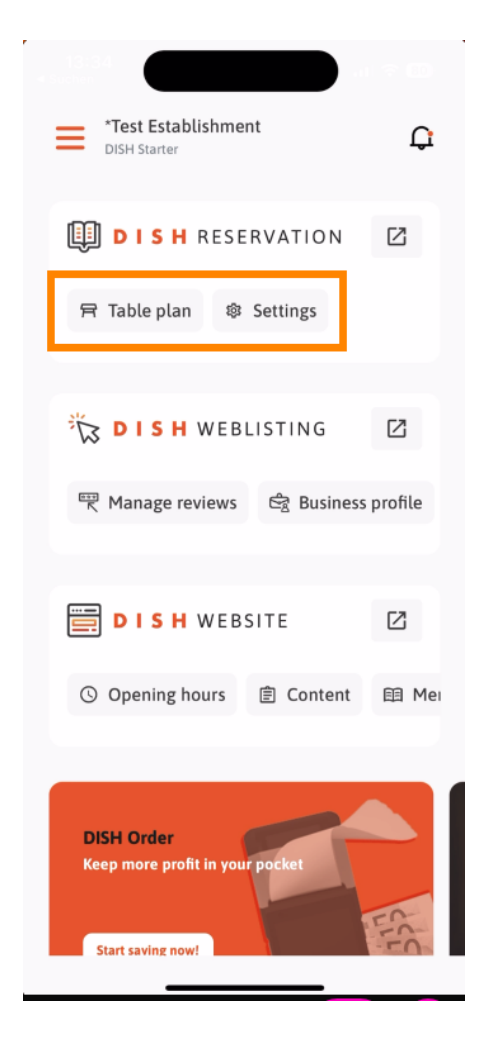

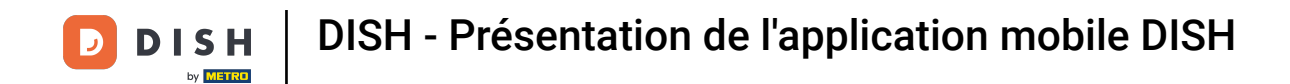

Pour accéder à plus de fonctions de l'application mobile DISH, appuyez sur le menu .

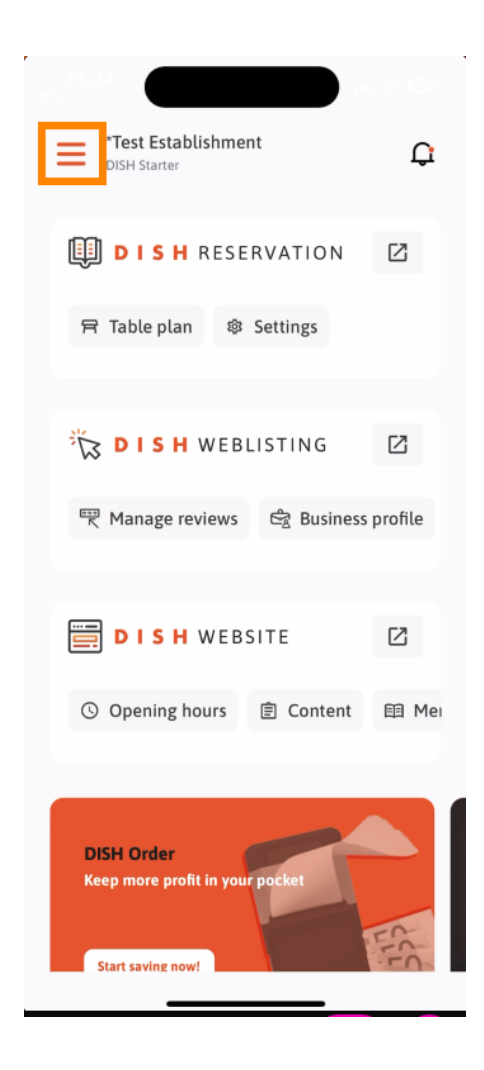

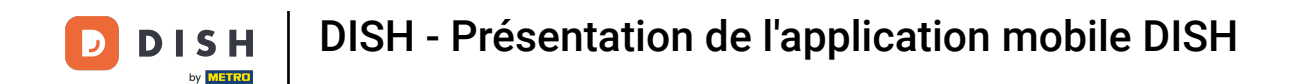

• Vous pouvez consulter et modifier les détails de votre établissement, votre équipe et configurer vos outils directement depuis l'application.

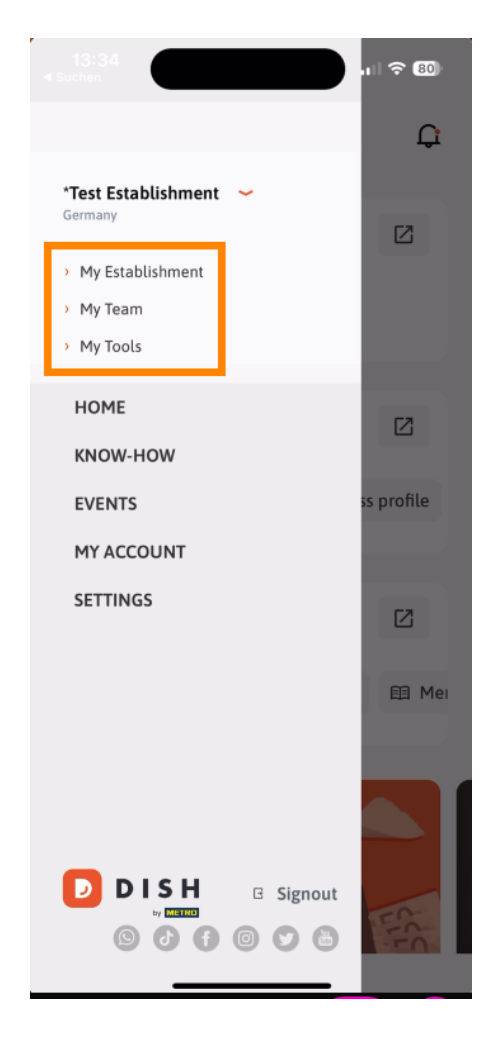

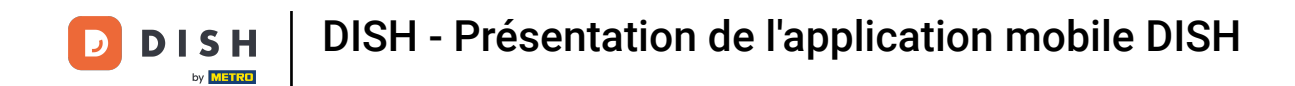

En cliquant sur SAVOIR-FAIRE, vous serez dirigé vers les derniers articles sur les tendances en matière d'alimentation et de gastronomie.

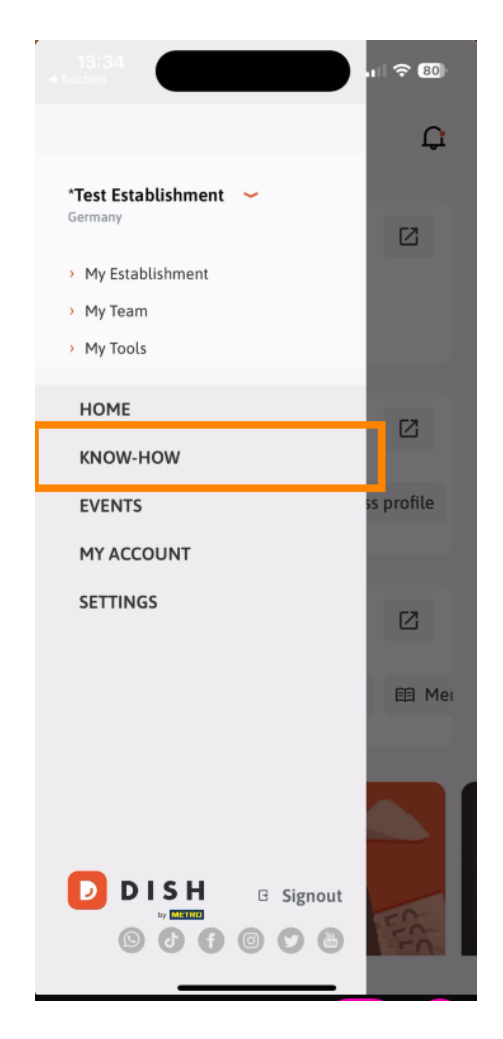

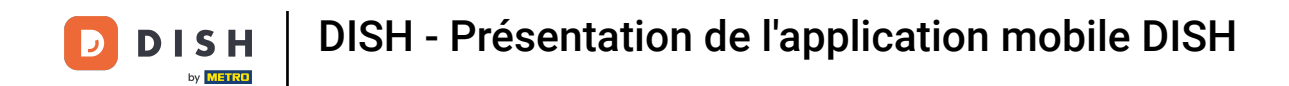

• Et en appuyant sur ÉVÉNEMENTS, vous serez dirigé vers un aperçu des événements à venir dans le secteur de la gastronomie.

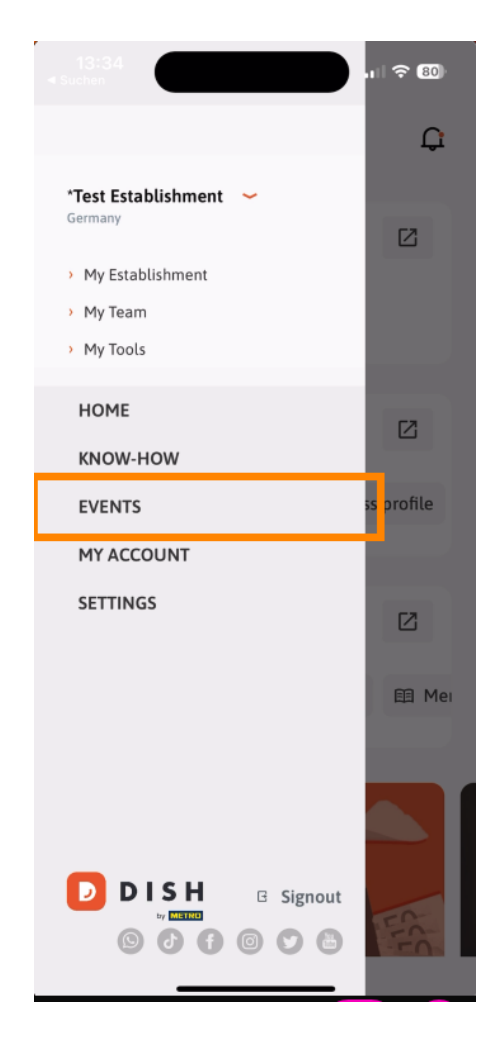

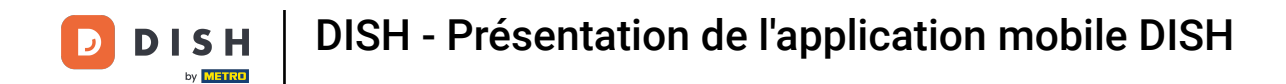

Appuyez sur MON COMPTE pour ouvrir les paramètres du compte.

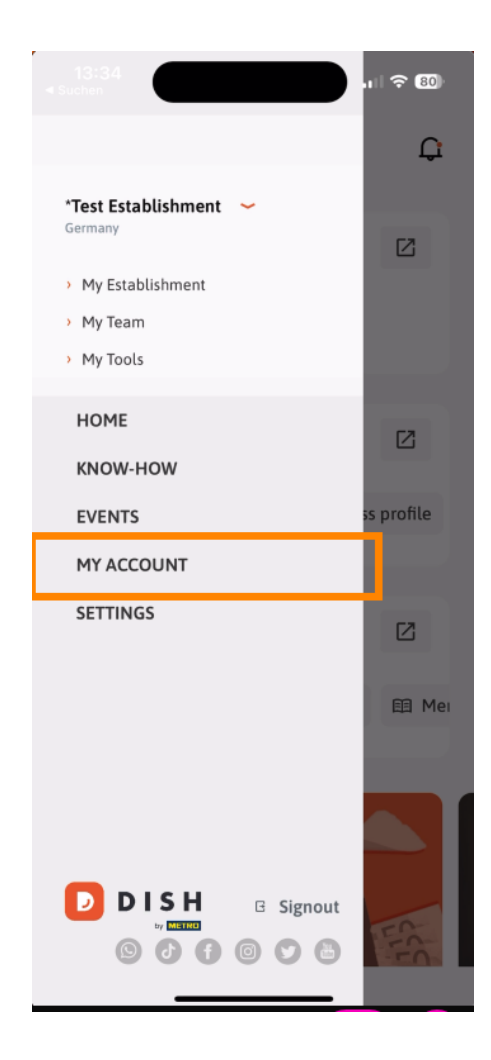

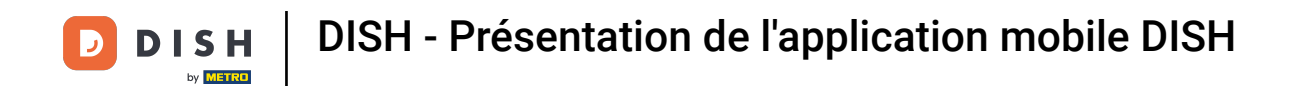

• Vous pouvez ensuite modifier les informations concernant votre propre personne.

| My Account   First name   Test Max   Last name   Trainer   Mobile number   49   20   Enail   training@hd.digital   Password   Country   Cermany   Country   Cermany   Country   Cermany   Country   Country </th <th></th> <th></th> <th></th>                                                                                                    |                        |                                                                                              |   |  |
|----------------------------------------------------------------------------------------------------|------------------------|----------------------------------------------------------------------------------------------|---|--|
| First name Test Max Last name Trainer  +49  Finall training@hd.digital Password Country Germany Germany Germany Germany Country Language English No METRO account connected  No METRO account connected  More secure with PIN Secupe a PIN right now to make your DISH account even more secure Delete Account                                                                                                    | <                      | My Account                                                                                   |   |  |
| Last name Trainer  49 49 49 49 49 49 49 40 40 40 40 40 40 40 40 40 40 40 40 40                                                                                                    | First name<br>Test Max |                                                                                              |   |  |
| Mobile number   +49   Email   training@hd.digital   Password   ********   Country   Germany   Country   Germany   Country   Germany   Country   Germany   Country   Base   English   No METRO account connected     No METRO account connected     Set up a PIN right now to make your DISH account even more secure   Courte Login   Cutre Login   Cutre Login   East access                                                                                                    | Last name<br>Trainer   |                                                                                              |   |  |
| Email training@hd.digital Password Country Germany Country Germany Country English No METRO account connected  More secure with PIN Set up a PIN right now to make your DISH account even more secure Court PIN right now to make your DISH Court PIN Court PIN  | +49                    | Mobile number                                                                                | > |  |
| Password Country Cermany Cermany Country Cermany Country Cermany Country Cermany Count connected Count connected Count connected Count even more secure Count even more secure Count ev | Email<br>training@     | hd.digital                                                                                   | > |  |
| Country Germany Canguage English  No METRO account connected  More secure with PIN Set up a PIN right now to make your DISH account even more secure  Ouick looin  East accoss  Delete Account                                                                                                    | Password<br>*******    |                                                                                              | > |  |
| English > No METRO account connected  More secure with PIN Set up a PIN right now to make your DISH account even more secure  Ouirk login C East access Delete Account                                                                                                    | Country<br>Germany     |                                                                                              | ? |  |
| No METRO account connected           Image: More secure with PIN           Set up a PIN right now to make your DISH account even more secure           Image: Outlick login         Image: East access           Delete Account                                                                                                    | Language<br>English    |                                                                                              | > |  |
| More secure with PIN<br>Set up a PIN right now to make your DISH<br>account even more secure<br>Ouick login C East access<br>Delete Account                                                                                                    | No ME                  | TRO account connected                                                                        |   |  |
| Ouick Iogin A Fast access           Delete Account                                                                                                    |                        | More secure with PIN<br>Set up a PIN right now to make your DISH<br>account even more secure |   |  |
| Delete Account                                                                                                    |                        | 🔊 Auirk Ingin 👩 East arress                                                                  |   |  |
|                                                                                                    | Delete Account         |                                                                                              |   |  |

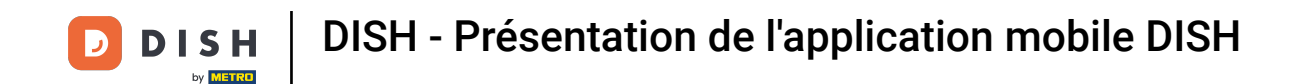

Pour modifier vos paramètres de notification, consulter les conditions générales, les mentions légales et la politique de confidentialité ou contacter le support via WhatsApp, appuyez sur PARAMÈTRES.

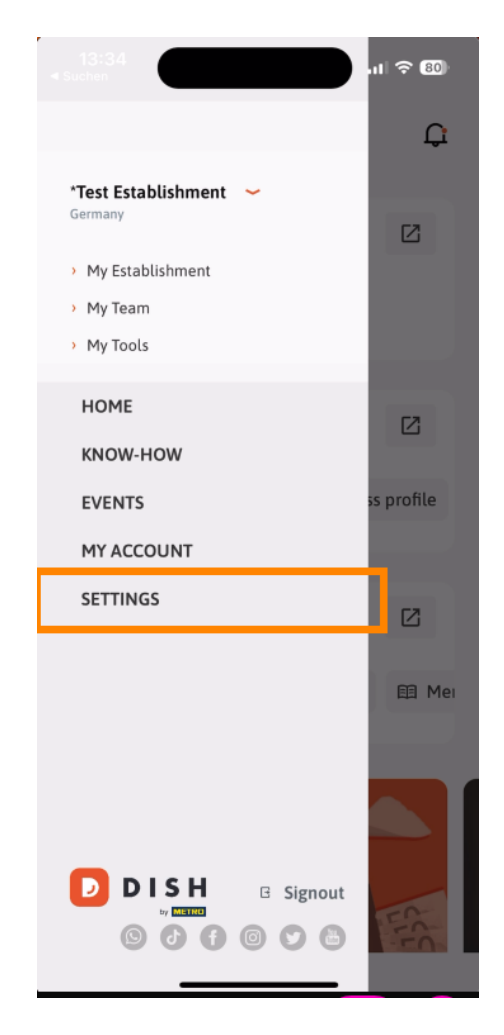

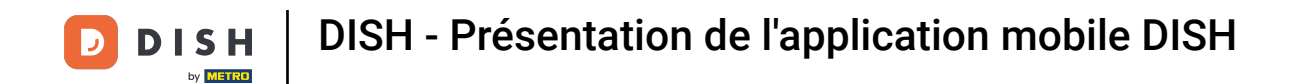

Pour modifier les paramètres de vos notifications, appuyez sur Paramètres de notification .

| APP SETTINGS Notification Settings | >       |
|------------------------------------|---------|
| Terms and Conditions               | >       |
| Legal Notice                       | >       |
| Privacy Policy                     | >       |
| WhatsApp Customer Support          | >       |
| About                              | >       |
| Version 1.20.                      | 5 (156) |
|                                    |         |
|                                    |         |
|                                    |         |
|                                    |         |
|                                    |         |
|                                    |         |
|                                    |         |
|                                    |         |
|                                    |         |
|                                    |         |

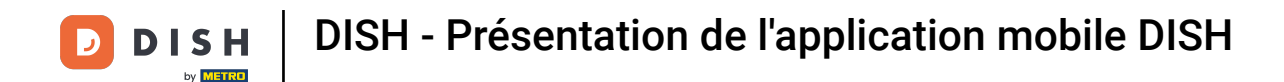

Activez votre méthode préférée pour recevoir des notifications concernant les promotions, les offres spéciales, les recommandations ainsi que les nouveaux produits et les mises à jour.

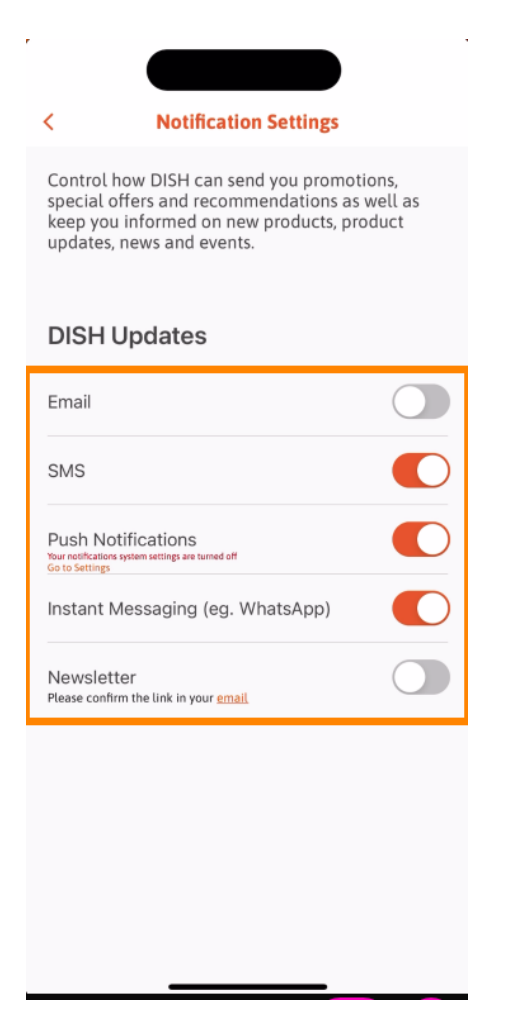

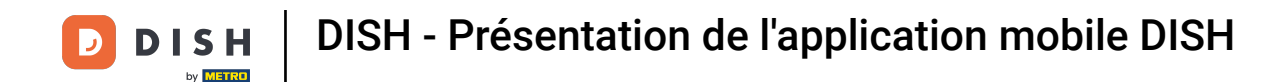

Pour consulter les documents juridiques, appuyez sur l'option correspondante .

| < APP SETTI               | NGS                  |  |
|---------------------------|----------------------|--|
| Notification Settings     | >                    |  |
| Terms and Conditions      | >                    |  |
| Legal Notice              | >                    |  |
| Privacy Policy            | >                    |  |
| WhatsApp Customer Support | : >                  |  |
| About                     | >                    |  |
|                           | Version 1.20.5 (156) |  |
|                           |                      |  |
|                           |                      |  |
|                           |                      |  |
|                           |                      |  |
|                           |                      |  |
|                           |                      |  |
|                           |                      |  |
|                           |                      |  |
|                           |                      |  |
|                           |                      |  |
|                           |                      |  |

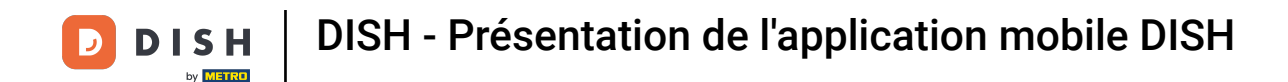

Pour contacter le support via WhatsApp, appuyez sur l'option correspondante .

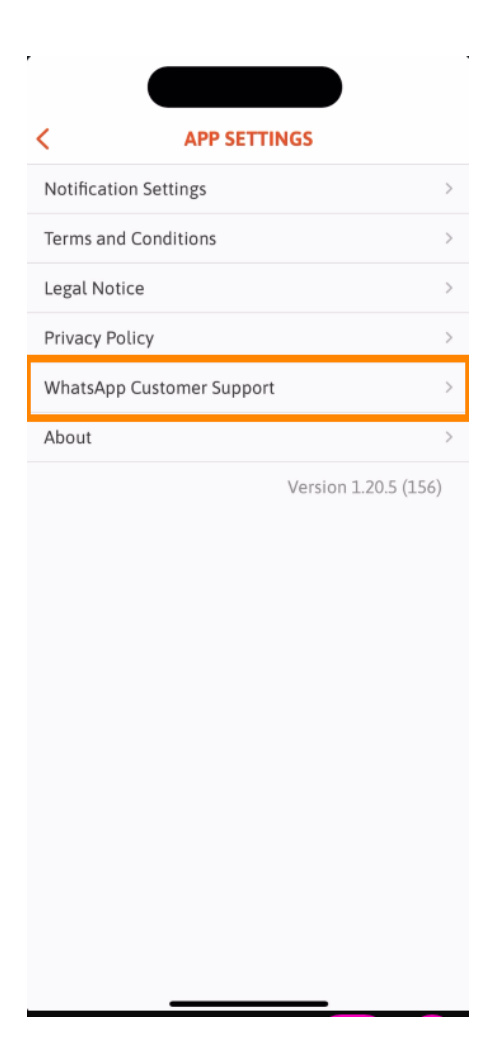

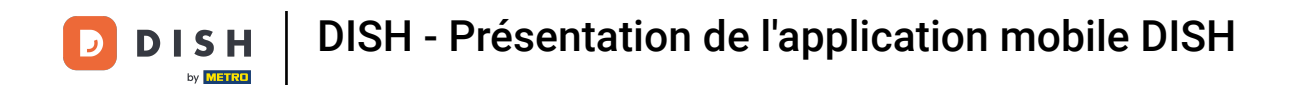

Pour vous déconnecter de l'application, appuyez simplement sur Déconnexion .

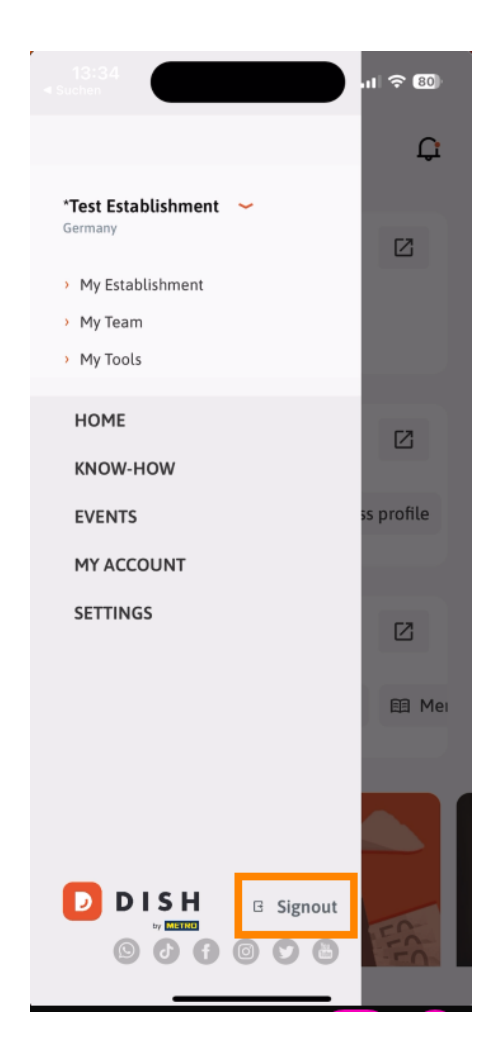

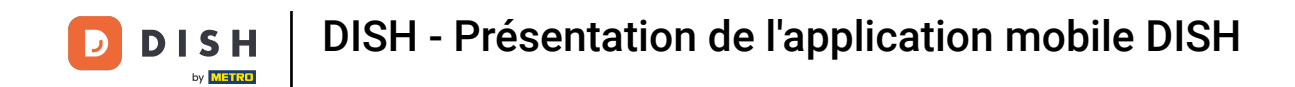

De retour dans le tableau de bord, vous pouvez appuyer sur l'icône en forme de cloche dans le coin supérieur droit pour ouvrir vos notifications.

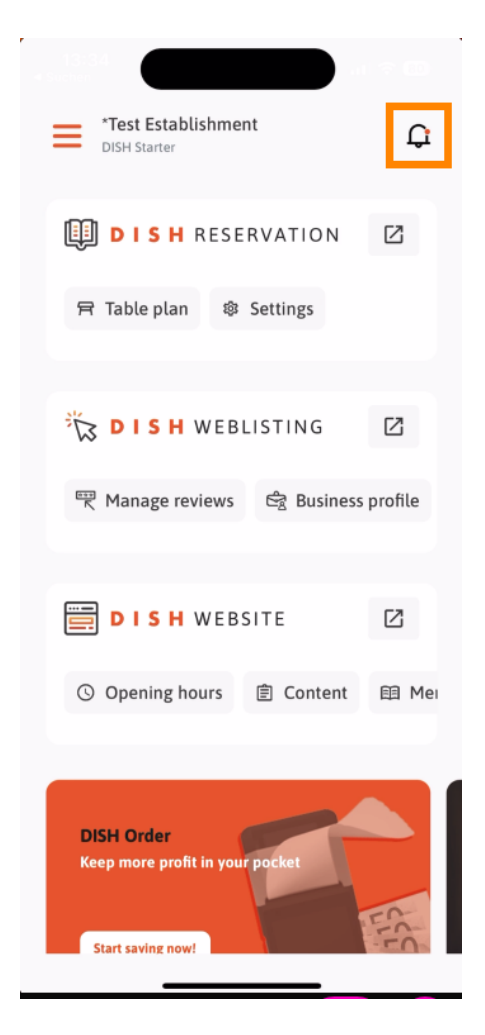

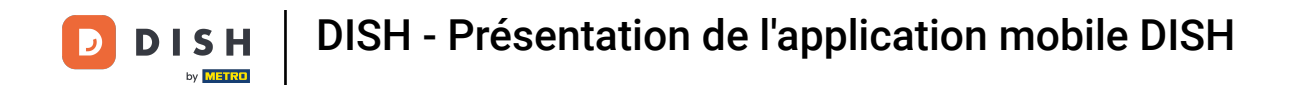

Les notifications concernant tous vos établissements seront affichées ici.

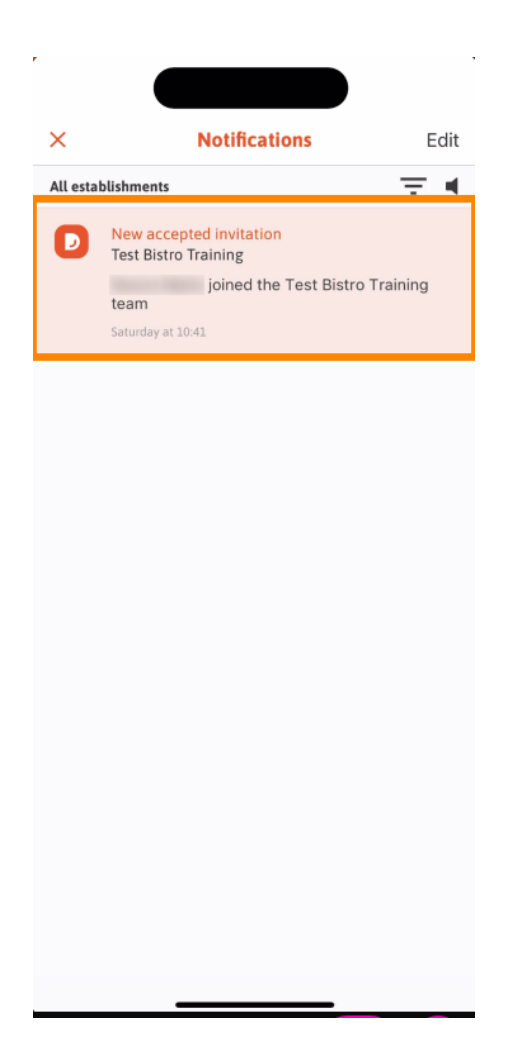

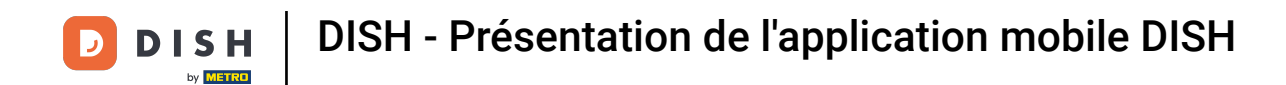

Voilà, vous avez terminé le tutoriel et connaissez désormais les fonctionnalités de base de l'application mobile DISH.

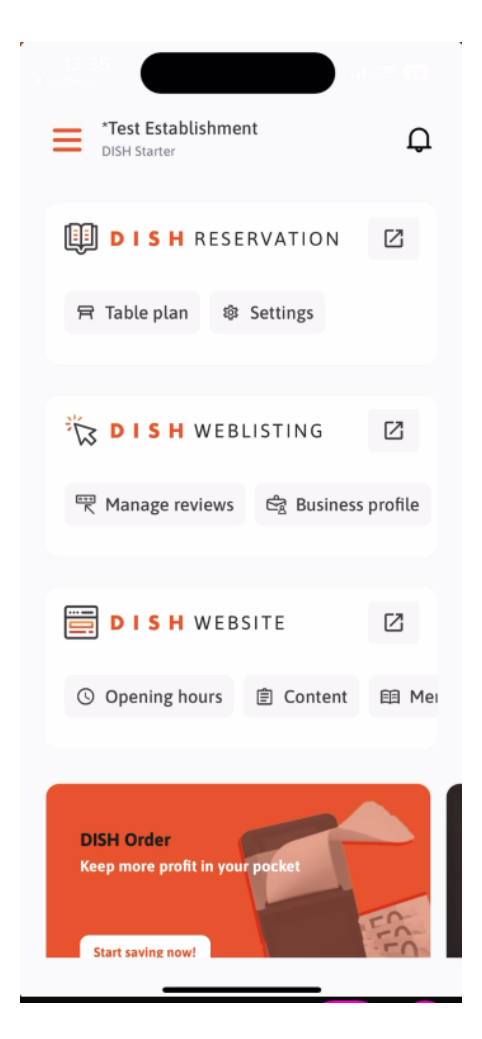

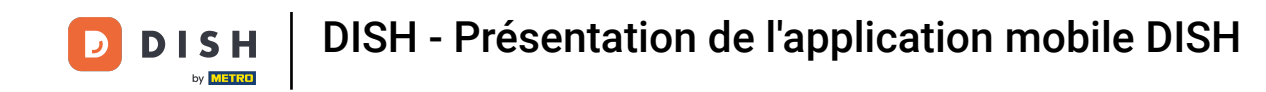

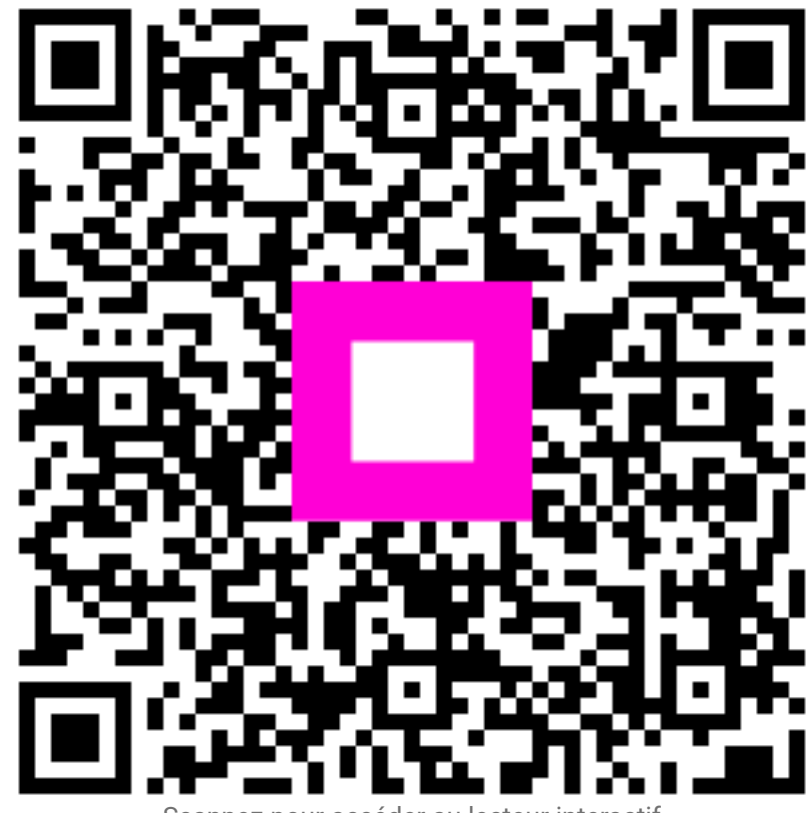

Scannez pour accéder au lecteur interactif